# UCS Manager KVM のトラブルシューティング テクニカルノート

### 内容

<u>はじめに</u> 前提条件 要件 使用するコンポーネント 表記法 トラブルシューティング手法 ネットワーク接続 Java の複雑さ UCSM の障害と問題 関連情報

### はじめに

Cisco Unified Computing System Manager (UCS Manager)のキーボード、ビデオ、マウス (KVM)コンソールを使用すると、特定のブレードまたはサービス プロファイルのビデオ出力に アクセスできます。このドキュメントでは、Cisco Unified Computing System (UCS)B シリー ズ サーバで失敗した KVM セッションを検査するためのトラブルシューティング方法について説 明します。

### 前提条件

#### 要件

このドキュメントに記載されているシナリオ、症状、および手順は、初期設定がすでに完了した 後のトラブルシューティングの問題に関して書かれています。初期設定については、ドキュメン ト『<u>Unified Computing System KVMによるブレードサーバへのコンソールアクセスの設定例</u>』を 参照してください。

使用するコンポーネント

このドキュメントにある情報は、Cisco UCS Manager と Cisco UCS B シリーズ ブレード サーバ に基づいています。

このドキュメントの情報は、特定のラボ環境にあるデバイスに基づいて作成されました。このド キュメントで使用するすべてのデバイスは、クリアな(デフォルト)設定で作業を開始していま す。対象のネットワークが実稼働中である場合には、どのようなコマンドについても、その潜在 的な影響について確実に理解しておく必要があります。 表記法の詳細については、『<u>シスコ テクニカル ティップスの表記法</u>』を参照してください。

### トラブルシューティング手法

KVM の障害には複数の原因がありますが、最も一般的な障害ポイントの例は、誤った設定および Java の問題です。このドキュメントでは、設定が機能しているときもあったことを想定していま すが、正常な KVM の起動に関わるコンポーネントのトラブルシューティングに焦点を当ていま す。障害ポイントは次のとおりです。

- ブレード Cisco Integrated Management Controller (CIMC)からクライアント ブラウザへのパス全体のネットワーク接続。
- KVM にアクセスを試みた場合のクライアントでの Java の複雑さ。
- KVM/CIMC に影響を与える、UCS Manager の障害と問題。

これらの障害ポイントのトラブルシューティングを行う前に、まず、問題の範囲を検査すること が最善の方法です。

- 障害が発生したのは1つの KVM ですか。または、システムのすべての KVM が影響されて いますか。
- ネットワークの別のマシンから KVM にアクセスできますか。または、すべてのワークステ ーションが同じように動作していますか。

ネットワーク接続

- 管理(MGMT) IP プールから割り当てられた KVM IP アドレスへの接続が確認できない場合は、IP プール アドレスが、Fabric Interconnect に割り当てられた管理 IP アドレスと同じ サブネット内にあることを確認する必要があります。プールが一致しない場合は、このプー ルから IP アドレスを受信するすべての KVM が影響を受けます。
- TCP ポート 2068 が、アクセス コントロール リスト(ACL)、またはクライアントとブレード CIMC の間のファイアウォールによってブロックされていないことを確認します。このポートが閉じている場合は、UCS KVM に接続できないという結果になります。
- 3. 通信が HTTP プロキシで中断されないことをブラウザ設定で確認します。
- 4. KVM IP アドレスの接続を確認できない場合は、どの Fabric Interconnect がブレードのイン スタンスを管理するかをチェックし、それが応答するかどうかを確認してください。mgmt0 インターフェイスの障害/ダウンの問題が Fabric Interconnect で発生すると、これによって 管理されているすべてのブレードで KVM アクセシビリティの問題が発生します。

ブレードの管理インスタンスを確認するには、[Equipment] > [General] > [Connection Details] でブレードを選択します。

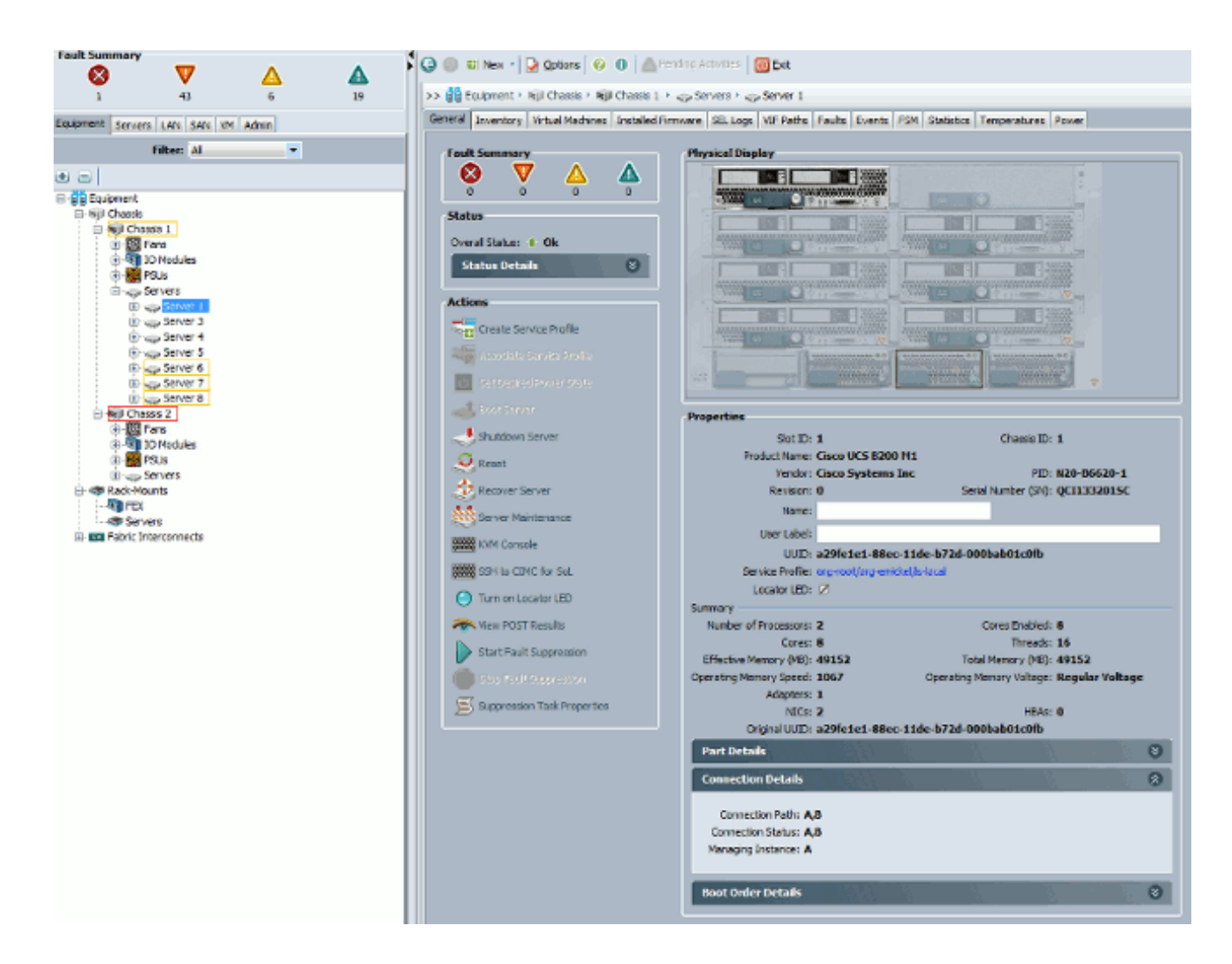

5. KVM IP アドレスの接続は確認できるが、KVM に接続できないままである場合は、ネット ワークで IP アドレスが重複している可能性があります。これを確認する方法の 1 つは、ブ レードに使用されていないことがわかっている新しい IP アドレスを静的に割り当てること です。ホストをダウン状態にすることが可能な場合は、該当するブレードの運用を停止し、 KVM IP アドレスの接続を再度確認してください。これでも確認できた場合は、その IP が ネットワークで重複しています。他方のデバイスから IP を削除するか、そのアドレスが含 まれないように UCS MGMT IP プールを調整してください。

#### Java の複雑さ

- 1. 適切な Java バージョンがインストールされていることを確認します。UCS Manager の Web ページには、テスト済み Java バージョンの要件およびリンクのリストがあります。
- 2. KVM を起動したら、Java コントロール パネルから Java のログを監視し、収集します。 [Start] > [Run] をクリックし、javaws -viewer と入力します。
- 3. Java キャッシュを消去します。Java コントロール パネルで [General] > [Temporary Internet Files] > [View] をクリックします。これで Java Cache Viewer が起動します。すべ ての KVM Viewer を削除します。
- 4. スタンドアロン KVM ランチャは動作しますか。kvm.zip で KVM ランチャおよび UCS Manager をバイパスできます。

- a. 最初に、Intelligent Platform Management Interface(IPMI)ポリシー/ユーザを作成し 、これを、該当するブレードのサービス プロファイル(これはポリシーの下にありま す)に追加する必要があります。
- b. http://<ucs manager ip address>/kvm.zip に移動し、kvm.zip ファイルをダウンロード します。
- c. このファイルを解凍し、launchkvm.bat ファイルを実行します。次に、サーバの IP ア ドレス(UCS Manager にある KVM アドレス)、および設定した IPMI ユーザ名とパ スワードの入力が求められます。

#### UCSM の障害と問題

UCS Manager での KVM 接続性に関連する問題はほとんどありませんが、UCS の異常を調査す る場合は、次のコマンドとログ ファイルを使用します。

1. Fabric Interconnect IP テーブルを確認します。

<#root>

UCS-A#

```
connect local-mgmt
```

UCS-A(local-mgmt)#

show mgmt-ip-debug ip-tables

2. ブレード CIMC のメッセージ ファイルを監視します。

```
<#root>
connect cimc [
x/y
] (where x is the chassis and y is the server)
UCS-A#
connect cimc 2/1
Trying 127.5.2.1...
Escape character is '^]'.
CIMC Debug Firmware Utility Shell [ support ]
[ help ]#
messages
```

3. tail コマンドを使用して、UCS Manager からの Port to Application Mapping (PAM; ポート ツー アプリケーション マッピング)プロキシ ファイルを確認します。これは、実稼働中に 、またはテクニカル サポート ファイルから実行できます。 <#root>

UCS-A#

connect local-mgmt

```
UCS-A(local-mgmt)#
```

```
tail-mgmt-log svc_sam_pamProxy
```

## 関連情報

- ・ Unified Computing System KVM によるブレード サーバへのコンソール アクセスの設定例
- <u>Cisco UCS Bシリーズブレードサーバ</u>
- <u>Cisco UCS Manager</u>
- <u>Cisco Unified Computing System</u>
- <u>Cisco UCS Manager の設定例とテクニカル ノート</u>
- <u>テクニカル サポートとドキュメント Cisco Systems</u>

翻訳について

シスコは世界中のユーザにそれぞれの言語でサポート コンテンツを提供するために、機械と人に よる翻訳を組み合わせて、本ドキュメントを翻訳しています。ただし、最高度の機械翻訳であっ ても、専門家による翻訳のような正確性は確保されません。シスコは、これら翻訳の正確性につ いて法的責任を負いません。原典である英語版(リンクからアクセス可能)もあわせて参照する ことを推奨します。